## $(\mathbf{1})$ ONSEN ガストロノミ ウォーキング 午後4:50 昨日 メインメニュー 防災·医療 子育て せんなん 00 スマート申請 (電子申請) 市ウェブサイト SNS・広報 施設予約 蔵書検索 ごみ 通報機能 観光・イベント 受信設定 コミバス メニュー・ (<u>...</u>)

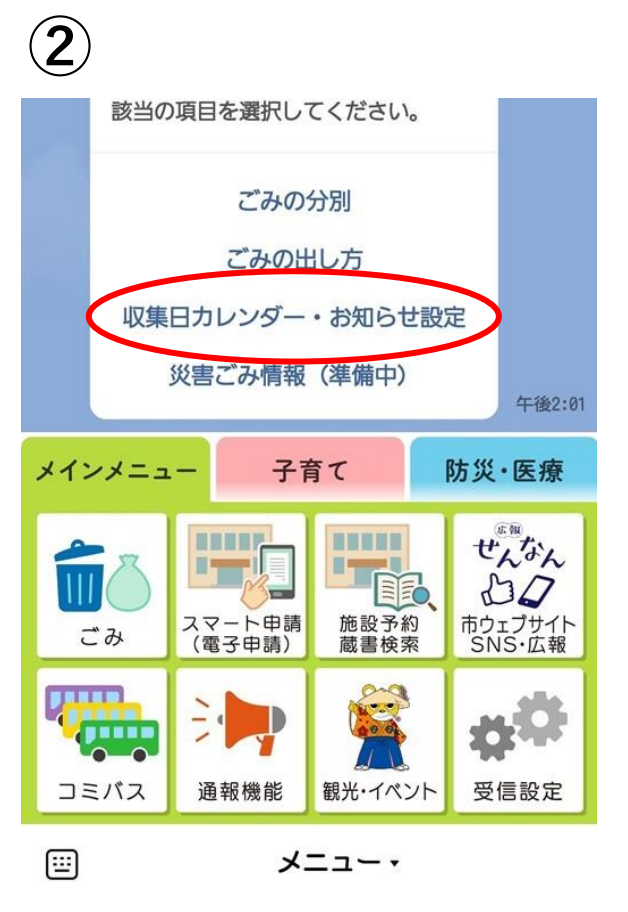

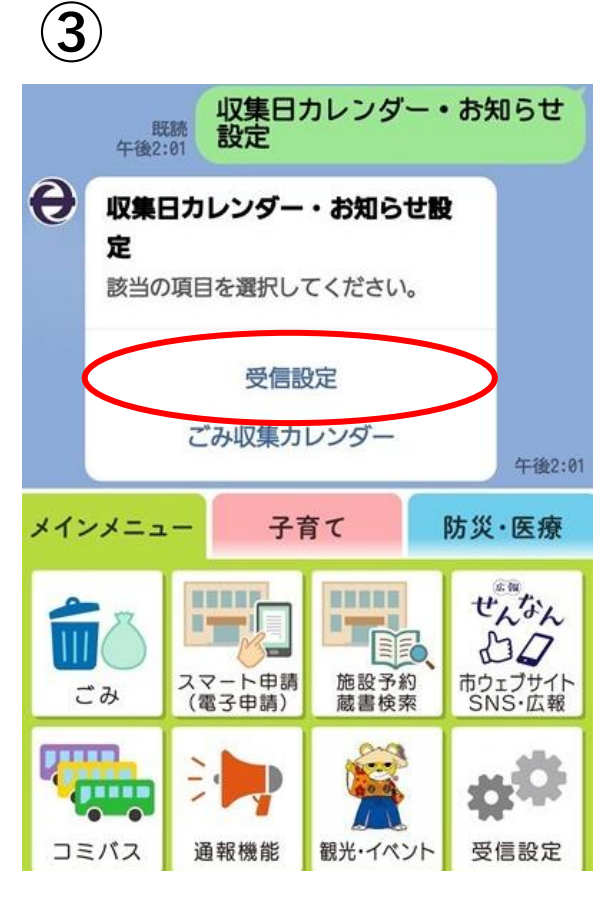

市公式LINEより、メインメ ニューの「ごみ」をクリック

収集日カレンダー・お知らせ設 定をクリック

受信設定をクリック

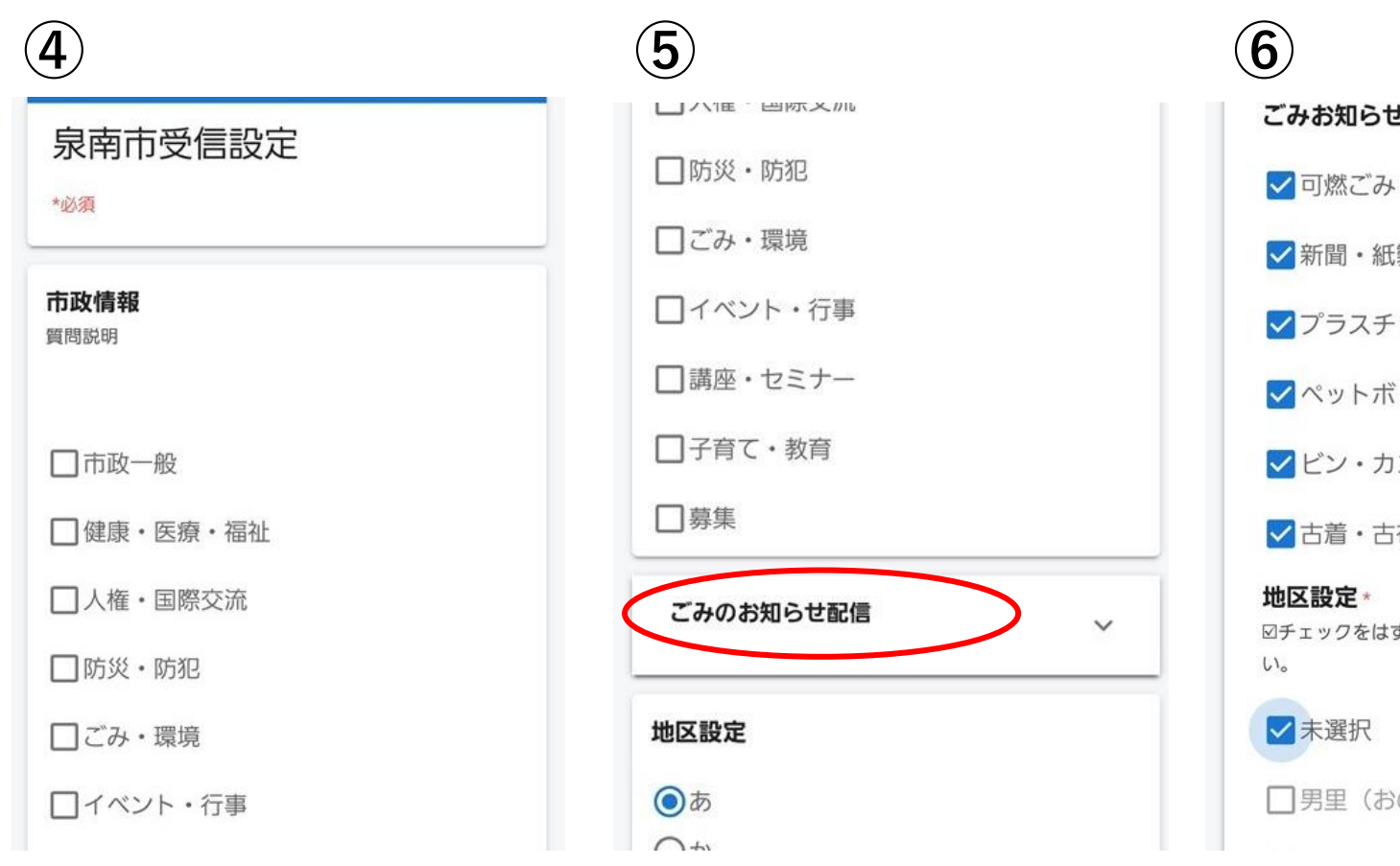

泉南市受信設定の市政情報は チェック不要です ごみのお知らせ配信をクリック ※ごみのお知らせ配信の下にある地区設定は 不要です ごみお知らせ配信 ✓ 可燃ごみ ✓新聞・紙製段ボール ✓プラスチック製容器包装 ✓ペットボトル ✓ビン・カン ✓古着・古布 ☑チェックをはずして、希望の地域を選択してくださ □ 男里(おのさと)

ごみお知らせ配信のごみ種別を チェック (複数選択可)

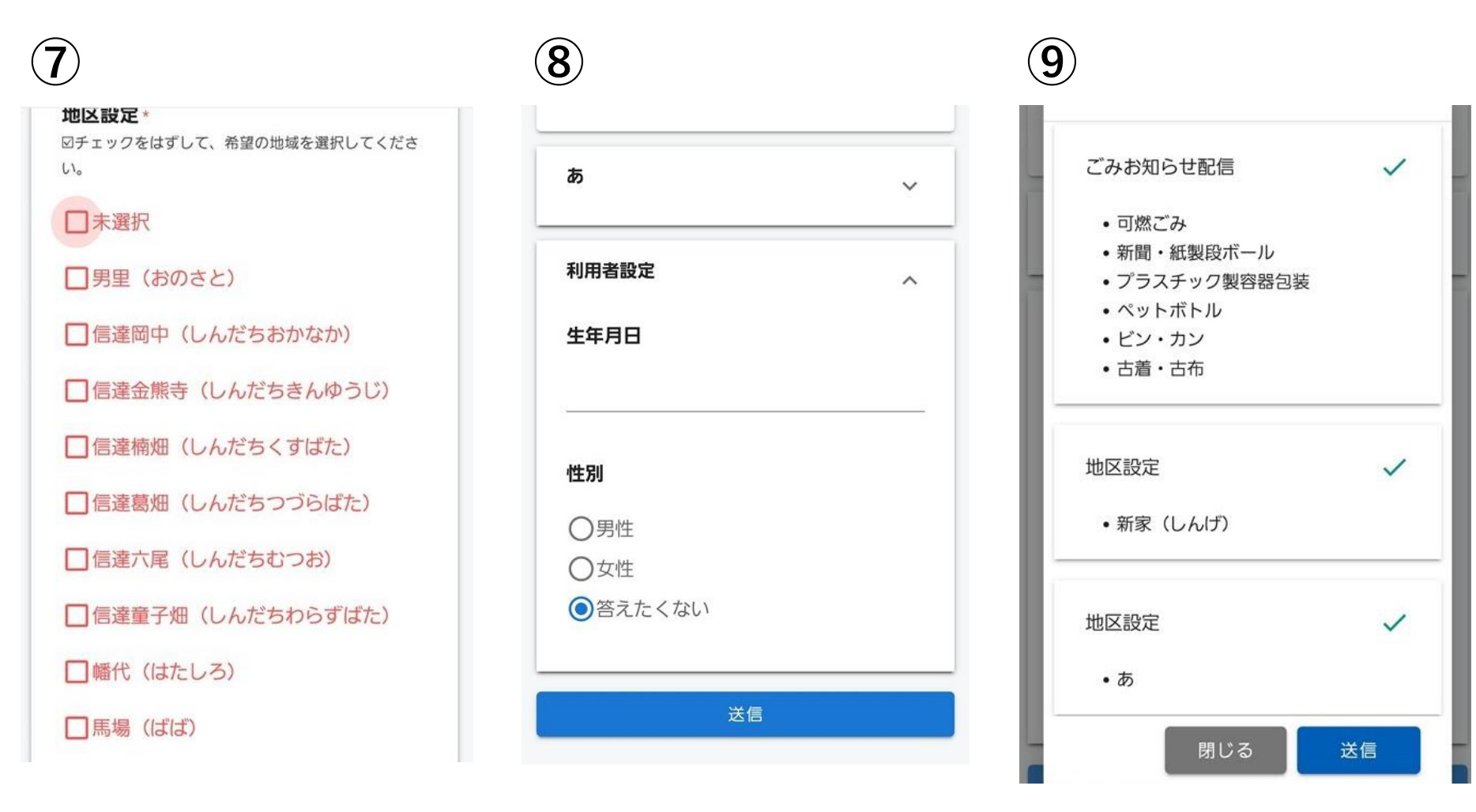

地区設定のチェックを外してお住

利用者設定をクリックし、生年 まいの地区をチェック 月日を入力し、性別を選んで送信

内容確認の上、送信 ※配信を停止する場合は、⑦の地区設定で 「未選択」をチェックして送信してください